# SERVICE MODE LIST

This unit is provided with the following SERVICE MODES so you can repair, examine and adjust easily.

To enter to the SERVICE MODE function, press and hold both buttons simultaneously on the main unit and on the remote control for more than the standard time in the appropriate condition. (See below chart.)

| Set<br>Condition      | Set Key                | Remocon<br>Key | Standard<br>Time | Operations                                                                                                    |  |  |  |
|-----------------------|------------------------|----------------|------------------|----------------------------------------------------------------------------------------------------|--|--|--|
| TV mode               | VOL. DOWN<br>(Minimum) | 0              | 2 sec.           | Releasing of V-CHIP PASSWORD.                                                                                                    |  |  |  |
| TV mode               | VOL. DOWN<br>(Minimum) | 1              | 2 sec.           | Initialization of factory TV data.<br>NOTE: If you set factory initialization, the memories are reset<br>such as the channel setting, and the POWER ON total<br>hours. |  |  |  |
| DVD mode<br>(No disc) | VOL. DOWN<br>(Minimum) | 4              | 2 sec.           | Initialization of factory DVD data.<br>NOTE: Do not use this for normal servicing.                                                                                     |  |  |  |
| TV mode               | VOL. DOWN<br>(Minimum) | 6              | 2 sec.           | Can be checked of the INITIAL DATA of MEMORY IC.<br>Refer to the "WHEN REPLACING EEPROM (MEMORY) IC".                                                                  |  |  |  |
| ALL mode              | VOL. DOWN<br>(Minimum) | 8              | 2 sec.           | Check of the SUM DATA, POWER ON total hours, MICON<br>VERSION and DIGITAL TV MICON FIRMWARE on the screen.<br>Refer to the "WHEN REPLACING EEPROM (MEMORY) IC".        |  |  |  |
| ALL mode              | VOL. DOWN<br>(Minimum) | 9              | 2 sec.           | Display of the Adjustment MENU on the screen.<br>Refer to the "ELECTRICAL ADJUSTMENT" (On-Screen Display<br>Adjustment).                                               |  |  |  |
| DVD mode<br>(No disc) | STOP                   | 7              | 2 sec.           | Releasing of PARENTAL LOCK.<br>Refer to the "PARENTAL CONTROL - RATING LEVEL".                                                                                         |  |  |  |

# WHEN REPLACING EEPROM (MEMORY) IC

# CONFIRMATION OF CHECK SUM, POWER ON TOTAL HOURS, MICON VERSION AND DIGITAL TV MICON FIRMWARE

Initial total of MEMORY IC, POWER ON total hours, MICON VERSION and Digital TV MICON Firmware can be checked on the screen. Total hours are displayed in 16 system of notation.

#### NOTE: If you set a factory initialization, the total hours is reset to "0". Please refer to "CONFIRMATION OF INITIAL DATA" when SUM DATA is not corresponding.

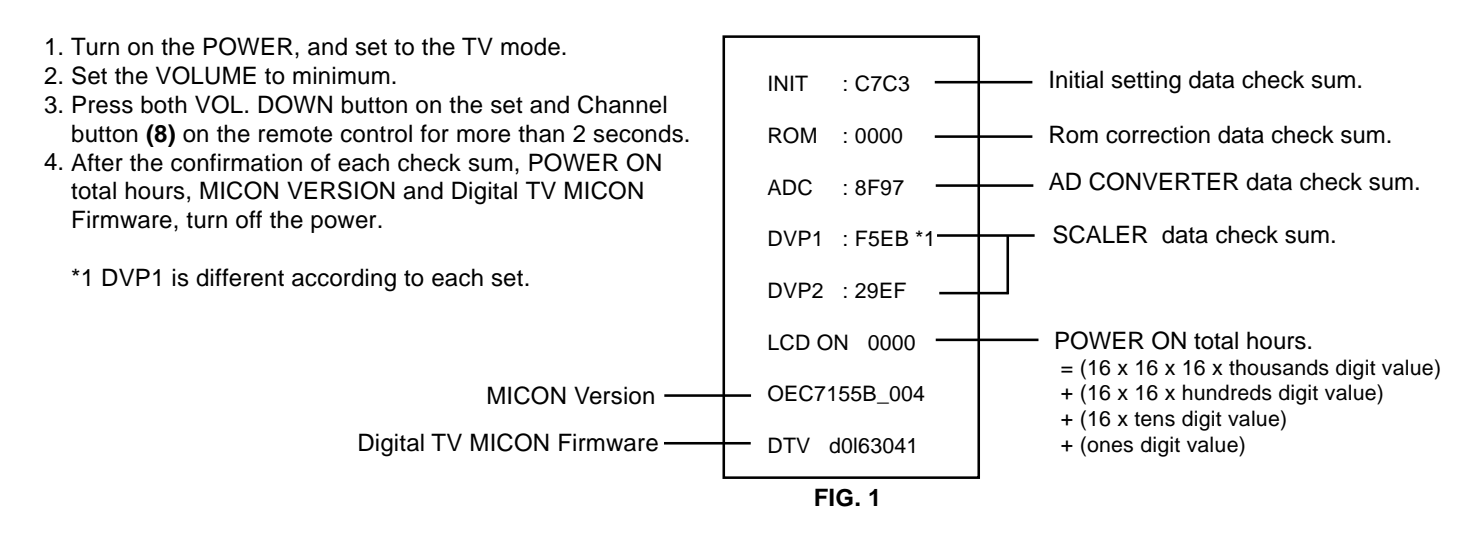

## **CONFIRMATION OF INITIAL DATA**

If a service repair is undertaken where it has been required to change the MEMORY IC, the following steps should be taken to ensure correct data settings while making reference to INITIAL SETTING TABLE (Attached "INITIAL DATA").

- 1. Turn on the POWER, and set to the TV mode.
- 2. Set the VOLUME to minimum.
- 3. Press both VOL. DOWN button on the set and Channel button (6) on the remote control for more than 2 seconds. ADDRESS and DATA should appear as FIG 2.

| DTV_d0l63041 |              |  |  |  |  |  |  |  |  |
|--------------|--------------|--|--|--|--|--|--|--|--|
| OEC7155B_004 | OEC7155B_004 |  |  |  |  |  |  |  |  |
| LCD ON 0000  | LCD ON 0000  |  |  |  |  |  |  |  |  |
| INIT 0000 00 |              |  |  |  |  |  |  |  |  |
|              |              |  |  |  |  |  |  |  |  |
| ADDRESS DATA |              |  |  |  |  |  |  |  |  |

- 4. ADDRESS is now selected and should "blink". Using the UP/DOWN buton on the remote, step through the ADDRESS until required ADDRESS to be changed is reached.
- 5. Press RIGHT/LEFT button to select DATA. When DATA is selected, it will "blink".
- 6. Again, step through the DATA using UP/DOWN button until required DATA value has been selected.
- 7. Pressing RIGHT/LEFT button will take you back to ADDRESS for further selection if necessary.
- 8. Repeat steps 4 to 6 until all data has been checked.
- 9. When satisfied correct DATA has been entered, turn POWER off (return to STANDBY MODE) to finish DATA input.

## After the data input, set to the initializing of shipping.

10. Turn POWER on.

- 11. Press both VOL. DOWN button on the set and Channel button (1) on the remote control for more than 2 seconds.
- 12. After the finishing of the initializing of shipping, the unit will turn off automatically.
- The unit will now have the correct DATA for the new MEMORY IC.

# **RE-WRITE FOR DIGITAL SOFT FIRMWARE**

JG176 USA HD DTV ROM DISC

| Ref. No. | Part No.   | Parts Name             | Remarks                 |
|----------|------------|------------------------|-------------------------|
| JG176    | APJG176095 | USA HD DTV ROM<br>DISC | Up-Date of the Firmware |

NOTE: The operating manual for Re-writing is included in USA HD DTV ROM DISC (JG176).

#### Prepare the following tools for Up-Date of the Firmware.

1 Computer of WINDOWS2000

2 USB Flash Memory (Use only SanDisk Cruzer Mini USB Flash Drive 256Mb)

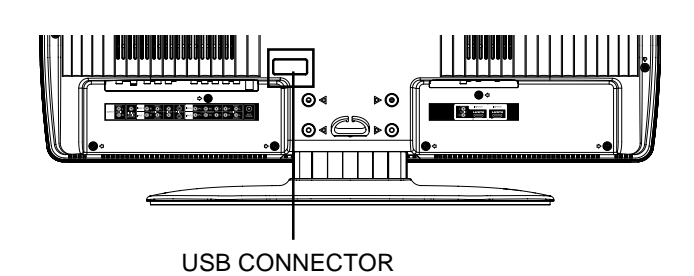

SET (REAR)

# **ELECTRICAL ADJUSTMENTS**

## **1. ADJUSTMENT PROCEDURE**

Read and perform these adjustments when repairing the circuits or replacing electrical parts or PCB assemblies.

## CAUTION

- Use an isolation transformer when performing any service on this chassis.
- When removing a PCB or related component, after unfastening or changing a wire, be sure to put the wire back in its original position.
- When you exchange IC and Transistor with a heat sink, apply silicon grease **(YG6260M)** on the contact section of the heat sink. Before applying new silicon grease, remove all the old silicon grease. (Old grease may cause damage to the IC and Transistor).

# Prepare the following measurement tools for electrical adjustments.

1. Pattern Generator

## 2. BASIC ADJUSTMENTS

## **On-Screen Display Adjustment**

- 1. Set the VOLUME to minimum.
- 2. Press the VOL. DOWN button on the set and the channel button (9) on the remote control for more than 2 seconds to display adjustment mode on the screen as shown in Fig. 2-1.

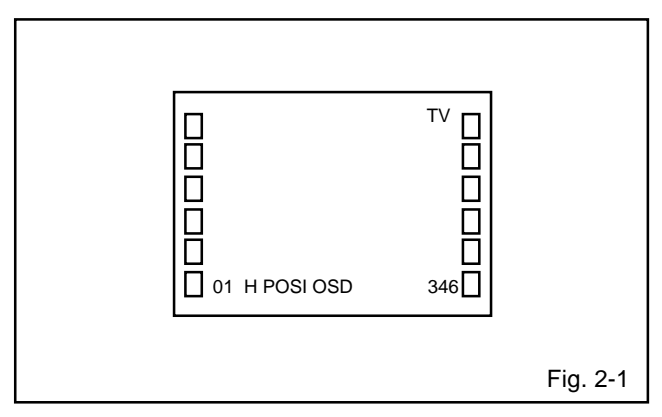

- Use the UP/DOWN button or Channel button (0-9) on the remote control to select the options shown in Fig. 2-2.
- 4. Press the MENU button on the remote control to end the adjustments.
- 5. To display the adjustment screen for AV, YUV, HDMI mode, press the INPUT button on the remote control to set to the AV, YUV, HDMI mode. Press the VOL.DOWN button on the set and the channel (9) on the remote control for more than 2 seconds.

| NO.<br>01<br>02<br>03<br>04<br>05<br>06<br>07<br>08<br>09<br>10<br>11<br>12<br>13<br>14 | FUNCTION<br>H POSI OSD<br>V POSI OSD<br>R DRIVE (N)<br>G DRIVE (N)<br>G CUTOFF (N)<br>B DRIVE (N)<br>B CUTOFF (N)<br>R DRIVE (C)<br>R CUTOFF (C)<br>G DRIVE (C)<br>B DRIVE (C)<br>B DRIVE (C)<br>B CUTOFF (C) | NO.<br>22<br>24<br>25<br>26<br>27<br>28<br>29<br>30<br>31<br>35<br>36<br>37<br>38<br>39 | FUNCTION<br>H POSI 60Hz<br>V POSI 60Hz<br>BAK LIGHT CENT<br>BAK LIGHT MAX<br>BAK LIGHT MIN<br>BRIGHT CENT<br>BRIGHT MAX<br>BRIGHT MIN<br>TINT<br>CONTRAST CENTER<br>CONTRAST MAX<br>CONTRAST MIN<br>COLOR CENT<br>COLOR MAX |
|-----------------------------------------------------------------------------------------|----------------------------------------------------------------------------------------------------|-----------------------------------------------------------------------------------------|----------------------------------------------------------------------------------------------------|
| 00                                                                                      |                                                                                                    | 20                                                                                      | BRIGHT MAY                                                                                                    |
| 07                                                                                      |                                                                                                    | 30                                                                                      | BRIGHT MIN                                                                                                    |
| 09                                                                                      | R DRIVE (C)                                                                                                    | 31                                                                                      | TINT                                                                                                    |
| 10                                                                                      | R CUTOFF (C)                                                                                                    | 35                                                                                      | CONTRAST CENTER                                                                                                    |
| 11                                                                                      | G DRIVE (C)                                                                                                    | 36                                                                                      | CONTRAST MAX                                                                                                    |
| 12                                                                                      | G CUTOFF (C)                                                                                                    | 37                                                                                      | CONTRAST MIN                                                                                                    |
| 13                                                                                      | B DRIVE (C)                                                                                                    | 38                                                                                      | COLOR CENT                                                                                                    |
| 14                                                                                      | B CUTOFF (C)                                                                                                    | 39                                                                                      | COLOR MAX                                                                                                    |
| 15                                                                                      | R DRIVE (W)                                                                                                    | 40                                                                                      | COLOR MIN                                                                                                    |
| 16                                                                                      | R CUTOFF (W)                                                                                                    | 63                                                                                      | CONTRAST 40                                                                                                    |
| 17                                                                                      | G DRIVE (W)                                                                                                    | 64                                                                                      | BRIGHT (3F54)                                                                                                    |
| 18                                                                                      | G CUTOFF (W)                                                                                                    | 65                                                                                      | CONTRAST (3F55)                                                                                                    |
| 19                                                                                      | B DRIVE (W)                                                                                                    | 66                                                                                      | SRC TOP                                                                                                    |
| 20                                                                                      | B CUTOFF (W)                                                                                                    | 67                                                                                      | DFEA VIMGVT                                                                                                    |
|                                                                                         |                                                                                                    |                                                                                         |                                                                                                    |

Fig. 2-2

#### 2-1: WHITE BALANCE

- 1. Place the set in Aging Test for more than 15 minutes.
- 2. Receive the gray scale pattern from the Pattern Generator.
- 3. Press the INPUT button on the remote control to set to the AV mode.
- 4. Using the remote control, set the brightness and contrast to normal position.
- Activate the adjustment mode display of Fig. 1-1 and press the channel button (03) on the remote control to select "R DRIVE (N)".
- Press the UP/DOWN button on the remote control to select the "R CUTOFF (N)", "B DRIVE (N)", "B CUTOFF (N)", "R DRIVE (C)", "R CUTOFF (C)", "B DRIVE (C)", "B CUTOFF (C)", "R DRIVE (W)", "R CUTOFF (W)", "B DRIVE (W)" and "B CUTOFF (W)".
- Adjust the RIGHT/LEFT button on the remote control to whiten the R CUTOFF (N), B DRIVE (N), B CUTOFF (N), R DRIVE (C), R CUTOFF (C), B DRIVE (C), B CUTOFF (C), R DRIVE (W), R CUTOFF (W), B DRIVE (W) and B CUTOFF (W) at each step tone sections equally.
- 8. Perform the above adjustments 5 and 6 until the white color is looked like a white.

# **ELECTRICAL ADJUSTMENTS**

## 2-2: Confirmation of Fixed Value (Step No.)

Please check if the fixed values of each of the adjustment items are set correctly referring below. (TV/AV/YUV/HD-MI)

|        |                           |          |          |          |          | VIIV     |          |          |          |          | HD-MI    |          |          |          |  |
|--------|---------------------------|----------|----------|----------|----------|----------|----------|----------|----------|----------|----------|----------|----------|----------|--|
|        |                           | тv       | TV 720p  | AV       | AV (S)   | 480i     | 480p     | 720p     | 1080i    | 480i     | 480p     | 720p     | 1080i    | VGA      |  |
| NO.    | FUNCTION                  | Step No. | Step No. | Step No. | Step No. | Step No. | Step No. | Step No. | Step No. | Step No. | Step No. | Step No. | Step No. | Step No. |  |
| 1      | H POSLOSD                 | 346      | 346      | 346      | 346      | 346      | 346      | 346      | 346      | 346      | 346      | 346      | 346      | 346      |  |
| 2      | V POSLOSD                 | 83       | 83       | 83       | 83       | 83       | 83       | 83       | 83       | 83       | 83       | 83       | 83       | 83       |  |
| 3      |                           |          | 137      |          |          | 138      | 136      | 137      | 137      | 137      | 137      | 137      | 137      | 137      |  |
| 4      | G CUTOFF (N)              |          | 129      |          |          | 127      | 130      | 129      | 129      | 130      | 130      | 130      | 130      | 130      |  |
| 5      | G DRIVE (N)               | 128      | 128      | 128      | 128      | 128      | 128      | 128      | 128      | 128      | 128      | 128      | 128      | 128      |  |
| 6<br>6 | G CUTOFE (N)              | 128      | 128      | 128      | 128      | 128      | 128      | 128      | 128      | 128      | 128      | 128      | 128      | 128      |  |
| °<br>7 | B DRIVE (N)               |          | 108      |          |          | 107      | 106      | 108      | 108      | 107      | 107      | 107      | 107      | 107      |  |
| 8      | B CUTOFE (N)              |          | 126      |          |          | 127      | 128      | 126      | 126      | 127      | 127      | 127      | 127      | 127      |  |
| 9      | B DBIVE (C)               |          | 134      |          |          | 134      | 135      | 134      | 134      | 135      | 135      | 135      | 135      | 135      |  |
| 10     | R CUTOFF (C)              |          | 129      |          |          | 127      | 128      | 129      | 129      | 128      | 128      | 128      | 128      | 128      |  |
| 11     | G DRIVE (C)               | 128      | 128      | 128      | 128      | 128      | 128      | 128      | 128      | 128      | 128      | 128      | 128      | 128      |  |
| 12     | G CUTOFF (C)              | 128      | 128      | 128      | 128      | 128      | 128      | 128      | 128      | 128      | 128      | 128      | 128      | 128      |  |
| 13     | B DRIVE (C)               |          | 130      |          |          | 128      | 129      | 130      | 130      | 130      | 130      | 130      | 130      | 130      |  |
| 14     | B CUTOFF (C)              |          | 125      |          |          | 127      | 125      | 125      | 125      | 124      | 124      | 124      | 124      | 124      |  |
| 15     | R DRIVE (W)               |          | 159      |          |          | 160      | 160      | 159      | 159      | 159      | 159      | 159      | 159      | 159      |  |
| 16     | R CUTOFF (W)              |          | 128      |          |          | 127      | 128      | 128      | 128      | 128      | 128      | 128      | 128      | 128      |  |
| 17     | G DRIVE (W)               | 128      | 128      | 128      | 128      | 128      | 128      | 128      | 128      | 128      | 128      | 128      | 128      | 128      |  |
| 18     | G CUTOFF (W)              | 128      | 128      | 128      | 128      | 128      | 128      | 128      | 128      | 128      | 128      | 128      | 128      | 128      |  |
| 19     | B DRIVE (W)               |          | 81       |          |          | 82       | 81       | 81       | 81       | 81       | 81       | 81       | 81       | 81       |  |
| 20     | B CUTOFF (W)              |          | 128      |          |          | 127      | 128      | 128      | 128      | 128      | 128      | 128      | 128      | 128      |  |
| 22     | H POSI 60Hz               | 276      | 320      | 276      | 276      | 276      | 134      | 322      | 122      | 266      | 134      | 284      | 228      | 156      |  |
| 22     | H POSI (SIDE BAR)         | 284      | 322      | 284      | 284      | 284      | 140      |          |          | 274      | 140      |          |          | 160      |  |
| 24     | V POSI 60Hz               | 23       | 63       | 23       | 23       | 34       | 34       | 55       | 38       | 35       | 34       | 54       | 38       | 34       |  |
| 25     | BAK LIGHT CENT            | 128      | 128      | 128      | 128      | 128      | 128      | 128      | 128      | 128      | 128      | 128      | 128      | 128      |  |
| 26     | BAK LIGHT MAX             | 255      | 255      | 255      | 255      | 255      | 255      | 255      | 255      | 255      | 255      | 255      | 255      | 255      |  |
| 27     | BAK LIGHT MIN             | 00       | 00       | 00       | 00       | 00       | 00       | 00       | 00       | 00       | 00       | 00       | 00       | 00       |  |
| 28     | BRIGHT CENT               | 126      | 126      | 126      | 126      | 126      | 126      | 126      | 126      | 126      | 126      | 126      | 126      | 126      |  |
| 29     | BRIGHT MAX                | 156      | 156      | 156      | 156      | 156      | 156      | 156      | 156      | 156      | 156      | 156      | 156      | 156      |  |
| 30     | BRIGHT MIN                | 70       | 70       | 70       | 70       | 70       | 70       | 70       | 70       | 70       | 70       | 70       | 70       | 70       |  |
| 31     | TINT                      | 108      | 128      | 108      | 110      | 115      | 122      | 122      | 122      | 122      | 132      | 131      | 132      | 132      |  |
| 35     | CONTRAST CENTER(N)        |          | 108      |          |          | 163      | 107      | 108      | 108      | 113      | 113      | 113      | 113      | 113      |  |
| 36     | CONTRAST MAX(N)           |          | 148      |          |          | 223      | 146      | 148      | 148      | 155      | 155      | 155      | 155      | 155      |  |
| 37     | CONTRAST MIN(N)           | 50       | 50       | 50       | 50       | 50       | 50       | 50       | 50       | 50       | 50       | 50       | 50       | 50       |  |
| 38     | COLOR CENT                | 90       | 115      | 100      | 96       | 83       | 115      | 115      | 115      | 77       | 77       | 77       | 74       | 77       |  |
| 39     | COLOR MAX                 | 127      | 127      | 127      | 127      | 127      | 127      | 127      | 127      | 127      | 127      | 127      | 127      | 127      |  |
| 40     | COLOR MIN                 | 00       | 00       | 00       | 00       | 00       | 00       | 00       | 00       | 00       | 00       | 00       | 00       | 00       |  |
| 63     | CONTRAST 40               |          | 142      |          |          | 215      | 140      | 142      | 142      | 149      | 149      | 149      | 149      | 149      |  |
| 64     | BRIGHT (3F54)             |          | 128      |          |          | 120      | 126      | 128      | 128      | 113      | 113      | 113      | 113      | 113      |  |
| 65     | CONTRAST (3F55)           |          | 180      |          | 140      | 182      | 180      | 180      | 122      | 122      | 122      | 122      | 122      | 122      |  |
| 66     | SRC TOP(STRECH)           | 20       | 20       | 20       | 20       | 20       | 20       | 20       | 20       | 20       | 20       | 20       | 20       | 20       |  |
| 66     | SRC TOP(SIDE BAR)         | 20       | 20       | 20       | 20       | 20       | 20       |          |          | 20       | 20       |          |          | 20       |  |
| 66     | SRC TOP(CINEMA WIDE1)     | 18       | 20       | 18       | 18       | 20       | 20       |          |          | 20       | 20       |          |          | 20       |  |
| 66     | SRC TOP(ZOOM)             | 43       | 43       | 43       | 43       | 43       | 43       |          |          | 43       | 43       |          |          | 43       |  |
| 66     | SRC TOP(S.STRECH)         | 26       | 26       | 26       | 26       | 26       | 26       |          |          | 26       | 26       |          |          | 26       |  |
| 67     | DEFA VIMGVT(STRECH)       | 20       | 25       | 20       | 20       | 20       | 43       | 26       | 24       | 20       | 44       | 32       | 24       | 42       |  |
| 67     | DEFA VIMGVT(SIDE BAR)     | 20       | 25       | 20       | 20       | 20       | 43       |          |          | 20       | 43       |          |          | 42       |  |
| 67     | DEFA VIMGVT(CINEMA WIDE1) | 20       | 28       | 20       | 20       | 20       | 44       |          |          | 20       | 44       |          |          | 42       |  |
| 67     | DEFA VIMGVT(ZOOM)         | 50       | 28       | 50       | 50       | 50       | 104      |          |          | 50       | 104      |          |          | 102      |  |
| 67     | DEFA VIMGVT(S.STRECH)     | 26       | 25       | 26       | 26       | 26       | 56       |          |          | 26       | 56       |          |          | 55       |  |